## Importing NLS 2024 into HyperV

## Importing NLS 2024 into HyperV

### Prerequisites

These instructions assume that you have the following already:

- Hyper-V must me enabled (Turn Windows features on or off)
- The Hyper-V VHD image of Nagios Log Server, this can be downloaded from:
  - <u>https://www.nagios.com/downloads/nagios-log-server/</u>
  - You will need to extract the Hyper-V file you download before creating the virtual machine, you should extract it to the location that you store your VHD files in.

### **Create New Virtual Machine**

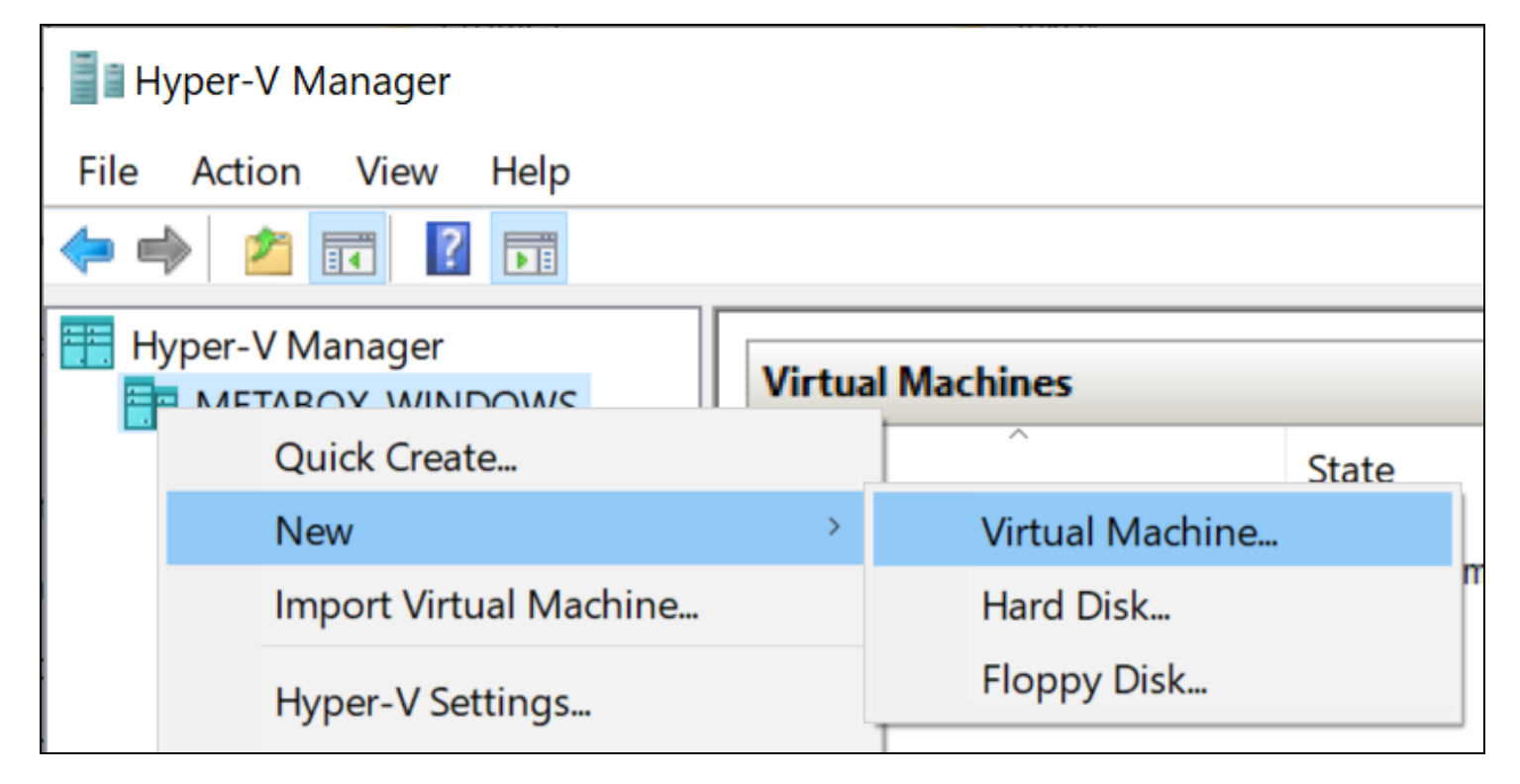

1. Open the Hyper-V Manager and select New > Virtual Machine.

#### <u>N</u>agios

## Importing NLS 2024 into HyperV

| 🖳 New Virtual Machine Wizar                                                                                                    | rd                                                                                                    | $\times$ |
|----------------------------------------------------------------------------------------------------|----------------------------------------------------------------------------------------------------|----------|
| Before You E                                                                                                    | Begin                                                                                                    |          |
| Before You Begin<br>Specify Name and Location<br>Specify Generation<br>Assign Memory<br>Configure Networking<br>Connect Virtual Hard Disk<br>Installation Options<br>Summary | <ul> <li>This wizard helps you create a virtual machine. You can use virtual machines in place of physical computers for a variety of uses. You can use this wizard to configure the virtual machine now, and you can change the configuration later using Hyper-V Manager.</li> <li>To create a virtual machine, do one of the following: <ul> <li>Click Finish to create a virtual machine that is configured with default values.</li> <li>Click Next to create a virtual machine with a custom configuration.</li> </ul> </li> </ul> |          |
|                                                                                                    | < Previous Next > Finish Cancel                                                                                                    |          |

The Before You Begin step appears.

#### 2. Click Next

### <u>N</u>agios

## Importing NLS 2024 into HyperV

| New Virtual Machine Wizard                                                                                                    | d                                                                                                    | ×     |
|----------------------------------------------------------------------------------------------------|----------------------------------------------------------------------------------------------------|-------|
| Specify Name                                                                                                    | e and Location                                                                                                    |       |
| Before You Begin<br>Specify Name and Location<br>Specify Generation<br>Assign Memory<br>Configure Networking<br>Connect Virtual Hard Disk<br>Installation Options<br>Summary | Choose a name and location for this virtual machine. The name is displayed in Hyper-V Manager. We recommend that you use a name that helps you e identify this virtual machine, such as the name of the guest operating system or workload. Name: Nagios Log Server You can create a folder or use an existing folder to store the virtual machine. If you don't select a folder, the virtual machine is stored in the default folder configured for this server. Store the virtual machine in a different location Location: C:\ProgramData\Microsoft\Windows\Hyper-V\ Forward Browse If you plan to take checkpoints of this virtual machine, select a location that has enough free space. Checkpoints include virtual machine data and may require a large amount of space. | asily |
|                                                                                                    | < Previous Next > Finish Cano                                                                                                    | el    |

- 3. Provide a name for the Virtual machine and alternatively a location for it.
- 4. Click Next

Nagios

### <u>N</u>agios

## Importing NLS 2024 into HyperV

| 🖳 New Virtual Machine Wizar                                                                                                    | d                                                                           | ×  |
|----------------------------------------------------------------------------------------------------|-----------------------------------------------------------------------------|----|
| Specify Gene                                                                                                    | ration                                                                      |    |
| Before You Begin<br>Specify Name and Location<br>Specify Generation<br>Assign Memory<br>Configure Networking<br>Connect Virtual Hard Disk<br>Installation Options<br>Summary | <ul> <li>Choose the generation of this virtual machine.</li> <li></li></ul> | ≥d |
|                                                                                                    | < Previous Next > Finish Cancel                                             |    |

### 5. Specify the Generation 1.

6. Click Next

### Nagios

## Importing NLS 2024 into HyperV

| 📃 New Virtual Machine Wizar                                                          | d                                                                                                    | × |
|--------------------------------------------------------------------------------------|----------------------------------------------------------------------------------------------------|---|
| 🖳 🛛 Assign Memo                                                                      | ry                                                                                                    |   |
| Before You Begin<br>Specify Name and Location<br>Specify Generation<br>Assign Memory | Specify the amount of memory to allocate to this virtual machine. You can specify an amount from 32 MB through 12582912 MB. To improve performance, specify more than the minimum amount recommended for the operating system.<br>Startup memory: 2048 MB | ! |
| Configure Networking<br>Connect Virtual Hard Disk<br>Installation Options<br>Summary | When you decide how much memory to assign to a virtual machine, consider how you intend to use the virtual machine and the operating system that it will run.                                                                                             |   |
|                                                                                      | < Previous Next > Finish Cancel                                                                                                    |   |

7. On the Memory section you'll need to increase it to a minimum of 2048 MB, this equals 2 GB.

#### 8. Click Next

## Importing NLS 2024 into HyperV

| 🖳 New Virtual Machine Wizar                                                          | d                                                                                                    |
|--------------------------------------------------------------------------------------|----------------------------------------------------------------------------------------------------|
| 🖳 Configure Ne                                                                       | etworking                                                                                                    |
| Before You Begin<br>Specify Name and Location<br>Specify Generation<br>Assign Memory | Each new virtual machine includes a network adapter. You can configure the network adapter to use a virtual switch, or it can remain disconnected. Connection: Default Switch |
| Configure Networking<br>Connect Virtual Hard Disk<br>Installation Options<br>Summary |                                                                                                    |
|                                                                                      | < Previous Next > Finish Cancel                                                                                                    |

9. On the Networking section you'll need to select a virtual switch the VM will be connected to.

10. Click Next

## Importing NLS 2024 into HyperV

| 🖳 New Virtual Machine Wiza                                                           | rd                                                                                                    | × |
|--------------------------------------------------------------------------------------|----------------------------------------------------------------------------------------------------|---|
| Connect Virt                                                                         | ual Hard Disk                                                                                                    |   |
| Before You Begin<br>Specify Name and Location<br>Specify Generation<br>Assign Memory | A virtual machine requires storage so that you can install an operating system. You can specify the storage now or configure it later by modifying the virtual machine's properties.<br>O Create a virtual hard disk<br>Use this option to create a VHDX dynamically expanding virtual hard disk. |   |
| Configure Networking<br>Connect Virtual Hard Disk<br>Summary                         | Name:       Nagios Log Server.vhdx         Location:       D:\Hyper-V VMs\VHD\       Browse         Size:       127 GB (Maximum: 64 TB)                                                                                                    |   |
|                                                                                      | <ul> <li>Use an existing virtual hard disk</li> <li>Use this option to attach an existing virtual hard disk, either VHD or VHDX format.</li> <li>Location: D:\Hyper-V VMs\VHD\Nagios Log Server\nagioslogserver-64.vhd</li> </ul>                                                                 |   |
|                                                                                      | <ul> <li>Attach a virtual hard disk later</li> <li>Use this option to skip this step now and attach an existing virtual hard disk later.</li> </ul>                                                                                                    |   |
|                                                                                      | < Previous Next > Finish Cancel                                                                                                    |   |

11. On the Connect Virtual Hard Disk section you'll need to select the Use an existing virtual hard disk option.

- 12. Use the Browse button to locate the VHD file you downloaded and extracted.
- 13. Click Next

## Importing NLS 2024 into HyperV

| 🖳 New Virtual Machine Wizar                                         | d ×                                                                                                    |
|---------------------------------------------------------------------|----------------------------------------------------------------------------------------------------|
| Completing t                                                        | he New Virtual Machine Wizard                                                                                                    |
| Before You Begin<br>Specify Name and Location<br>Specify Generation | You have successfully completed the New Virtual Machine Wizard. You are about to create the following virtual machine.<br>Description:   |
| Assign Memory<br>Configure Networking<br>Connect Virtual Hard Disk  | Name:       Nagios Log Server         Generation:       Generation 1         Memory:       2048 MB         Network:       Default Switch |
| Summary                                                             | Hard Disk: D:\Hyper-V VMs\VHD\Nagios Log Server\nagioslogserver-64.vhd (VHD, dynamically expan                                           |
|                                                                     | To create the virtual machine and close the wizard, click Finish.                                                                        |
|                                                                     | < Previous Next > Finish Cancel                                                                                                    |

#### 14. On the summary screen review your choices to ensure everything is as expected.

#### 15. Click Finish

16. A progress bar will appear briefly as your VM is created.

## Importing NLS 2024 into HyperV

### Power On Virtual Machine

| Hyper-V Manager       |                   |       |       | —                 | $\times$ |
|-----------------------|-------------------|-------|-------|-------------------|----------|
| File Action View Help |                   |       |       |                   |          |
| 🗢 🄿 🙍 🖬 🚺 🖬           |                   |       |       |                   |          |
| Hyper-V Manager       | Virtual Machines  |       |       | Actions           |          |
| METABOX-WINDOWS       | Name              | State | CPU U | METABOX-WINDOWS   | -        |
|                       | Nagios Log Server | Off   |       | Nagios Log Server | •        |
|                       |                   |       |       | 🕂 Connect         |          |
|                       |                   |       |       | Settings          |          |
|                       |                   |       | (     | 🕘 Start           |          |
|                       |                   |       |       | 🔂 Checkpoint      |          |
|                       | <                 |       |       | D Revert          |          |

You are now ready to power on the VM and start using it.

1. Select the VM and in the actions column click Start to turn the VM on.

| Hyper-V Manager       |                     |         |       | - 0               | × |
|-----------------------|---------------------|---------|-------|-------------------|---|
| File Action View Help |                     |         |       |                   |   |
| 🗢 🄿 🙍 📰 🚺             |                     |         |       |                   |   |
| Hyper-V Manager       | Virtual Machines    |         |       | Actions           |   |
| ME IABOX-WINDOWS      | Name                | State   | CPU U | METABOX-WINDOWS   | • |
|                       | 🗄 Nagios Log Server | Running | 0%    | Nagios Log Server | • |
|                       |                     |         | (     | 🕂 Connect         |   |
|                       |                     |         |       | Settings          |   |
|                       |                     |         |       | Turn Off          |   |
|                       |                     |         |       | Shut Down         |   |
|                       | <                   |         |       | 😃 Save            |   |

2. Once the VM is powered on you'll want to connect to it to bring up the console of the VM. This will display the IP address that the VM obtains during boot up.

#### Nagios

3. Click Connect to bring up the VM Console.

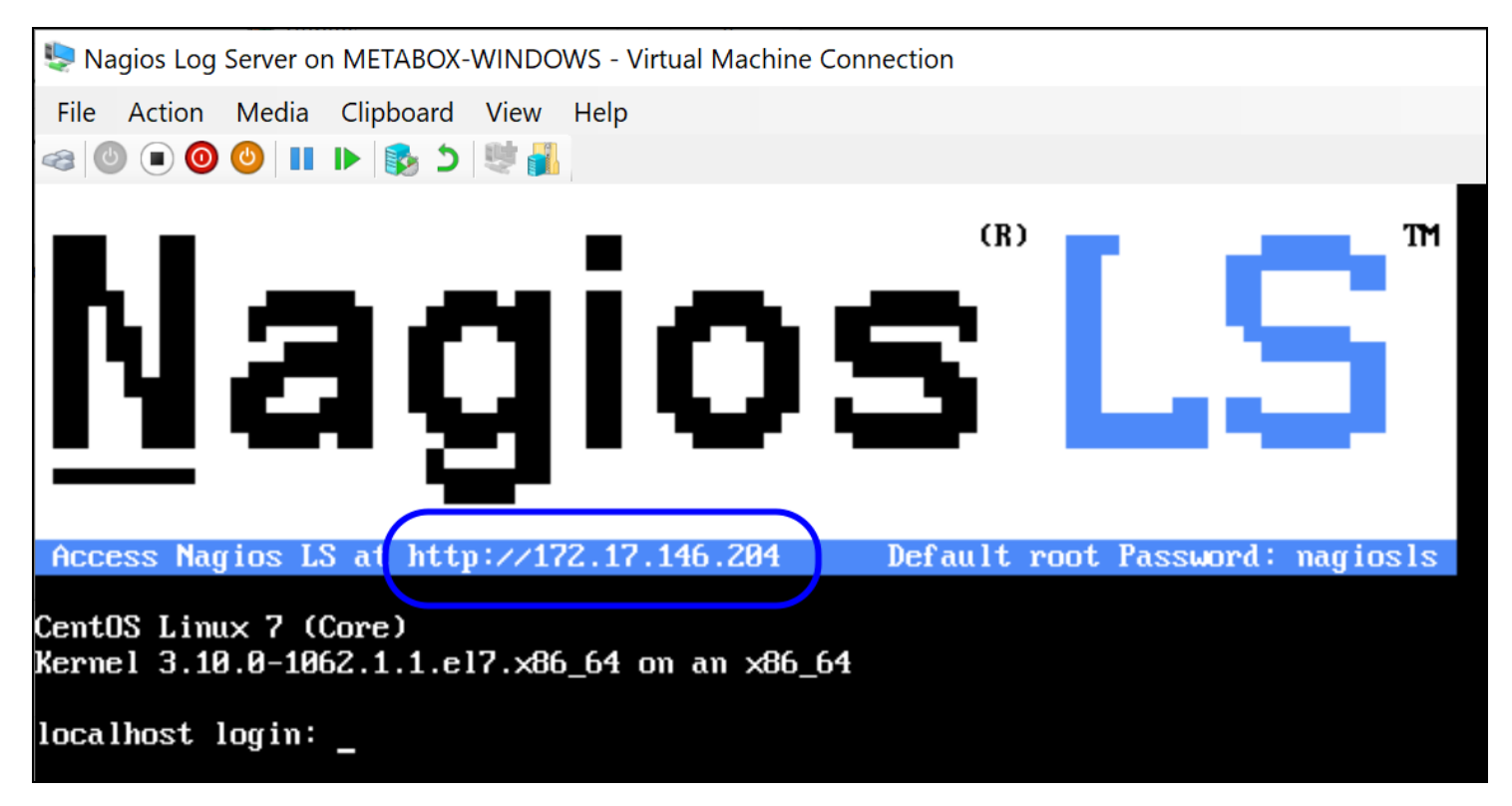

4. A new window should open with the console of the VM and once it has booted you should see a screen like the one to the right.

5. You can see that the console has provided you with a URL. This URL can be opened in your web browser to begin configuring Nagios Log Server.

### <u>N</u>agios

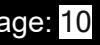

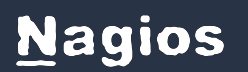

Importing NLS 2024 into HyperV

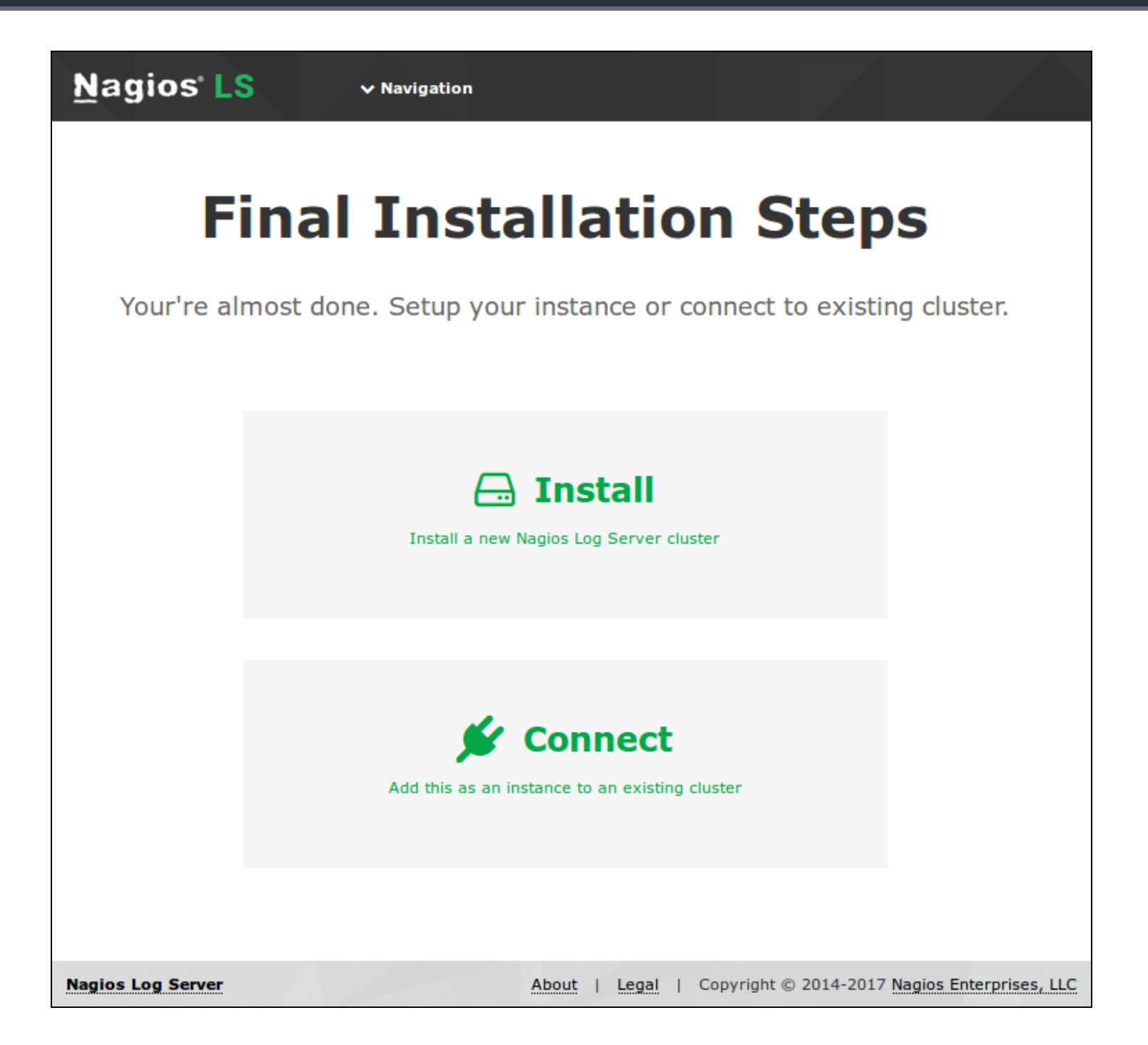

### **Configure Nagios Log Server**

You will be presented with the Final Installation Steps screen.

1. Select Install if this is the first server in your Nagios Log Server cluster.

<u>N</u>agios

www.nagios.com

© 2024 Nagios Enterprises, LLC. All rights reserved. Nagios, the Nagios logo, and Nagios graphics are the servicemarks, trademarks, or registered trademarks owned by Nagios Enterprises. All other servicemarks and trademarks are the prop- Page: 11 erty of their respective owner.

![](_page_10_Picture_10.jpeg)

2. Select Connect if you want to add this server top an existing Nagios Log Server cluster.

Please refer to the following Nagios Log Server documentation <u>Adding Additional Instances</u> to <u>Cluster</u> for detailed instructions.

| <u>N</u> agios <sup>,</sup> LS                                                                              | Install                                              |                                                   |                                 |                                               |  |  |
|----------------------------------------------------------------------------------------------------|------------------------------------------------------|---------------------------------------------------|---------------------------------|-----------------------------------------------|--|--|
| <b>Final Installation Steps</b><br>Your're almost done. Setup your instance or connect to existing cluster. |                                                      |                                                   |                                 |                                               |  |  |
| License Setu<br>Choose a trial licen:                                                                       | IP<br>se, enter your key, or get a license now.      | Free License Key                                  | 60 day trial O I already have a | key                                           |  |  |
| Admin Accou                                                                                                 | unt Setup<br>count settings. The default username is | Username<br>Password<br>Confirm Password<br>Email | nagiosadmin                     |                                               |  |  |
|                                                                                                    |                                                      | Language                                          | UFault (UTC+10:00) Melbourne    | Back Finish Installation >                    |  |  |
| Nagios Log Server                                                                                           |                                                      |                                                   | About   Legal                   | Copyright © 2014-2017 Nagios Enterprises, LLC |  |  |

You will be presented with a page of fields that need to be populated before proceeding.

- 3. If you have already purchased Nagios Log Server you can add your license key here.
- 4. Under Admin Account Setup please populate the fields as they are all required to continue.
- 5. Once you are ready click Finish Installation to save these settings.

#### <u>N</u>agios

## Importing NLS 2024 into HyperV

![](_page_12_Picture_3.jpeg)

6. Please wait while the settings are applied to the server, once complete you will be presented with the Login screen with the status of Installation Complete.

7. Type the username and password required to login to Nagios Log Server and then click the Log In button to begin.

![](_page_12_Picture_9.jpeg)

## Importing NLS 2024 into HyperV

| Nagios' LS Home Dasht                                  | ooards Alerting Configure Help                   | Admin Search logs                                                                                                    | ତି 🛔 nagiosadmin 🙂 Logout                                                                                                    |
|--------------------------------------------------------|--------------------------------------------------|----------------------------------------------------------------------------------------------------|----------------------------------------------------------------------------------------------------|
| 1 O<br>Unique Host @ Report Alerts @<br>Number of Logs | Manage <b>1</b><br>Instances @<br>Per 15 Minutes | Reach Out to Us<br>Want to learn more about how to use Nagio<br>Request a live demo •<br>We want your feedback. We want to hear abo<br>even better.<br>Give us feedback •<br>Need help? If you're stuck and need assistance<br>assistance. We will redirect your request to the<br>Request assistance • | os Log Server?<br>ut what we can do to make Nagios Log Server<br>e you can contact us directly with a request for<br>correct team internally for the fastest resolution. |
| 2k<br>1k<br>0 09:00 09:15 09:30 09:45<br>• Lo          | 10:00 10:15 10:30 10:45                          | Global My Dashboards<br>Dashboards<br>Apache Dashboard<br>Empty Dashboard<br>Nagios Log Server Search<br>Top Sources and Types                                                                                                    | Global<br>Queries     My Queries       Apache 404 Errors     Error Critical Alert Severity       Failed SSH Logins     Windows Failed Logins                             |
| Add a log source to start collectin                    | g logs                                           | Update Check<br>© You're running the latest version of Nag                                                                                                    | ios Log Server.                                                                                                    |
| + Windows<br>+ Network Device                          | + Linux<br>+ Other                               |                                                                                                    |                                                                                                    |
| Nagios Log Server 2.0.0 • Check for updates            |                                                  | About   Les                                                                                                    | al   Copyright © 2014-2017 Nagios Enterprises, LLC                                                                                                    |

You will be logged into Nagios Log Server and be placed at the home screen.